## ROCKET RAIDドライバーインストールマニュアル

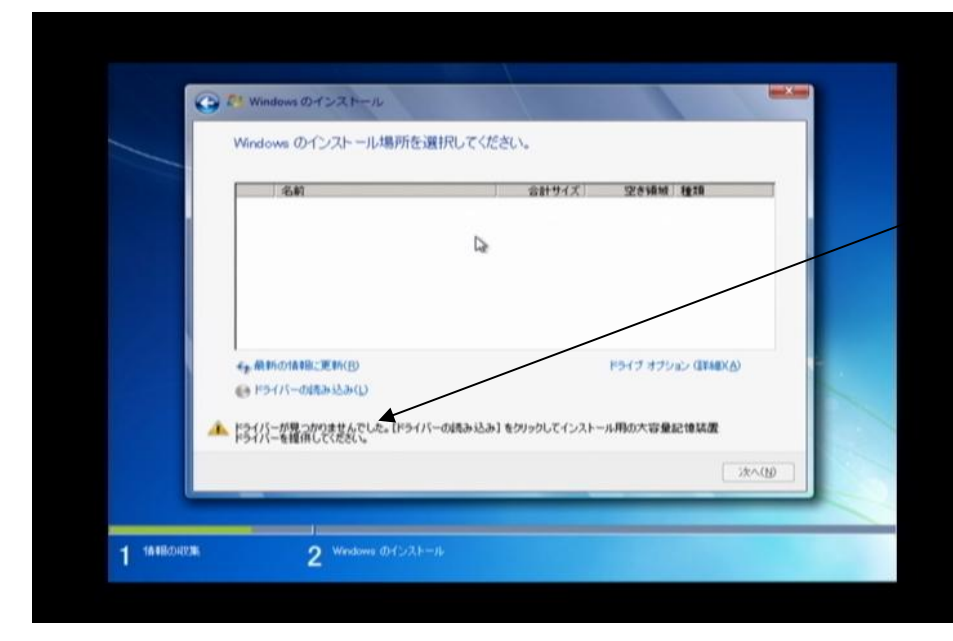

1. この画面でWindws7のCDとRAID ドライバーのCDを入れ替えを光学 ドライブでおこないます。

2. ドライバーの読み込みを クリックします。

3. 参照ボタンをクリックします

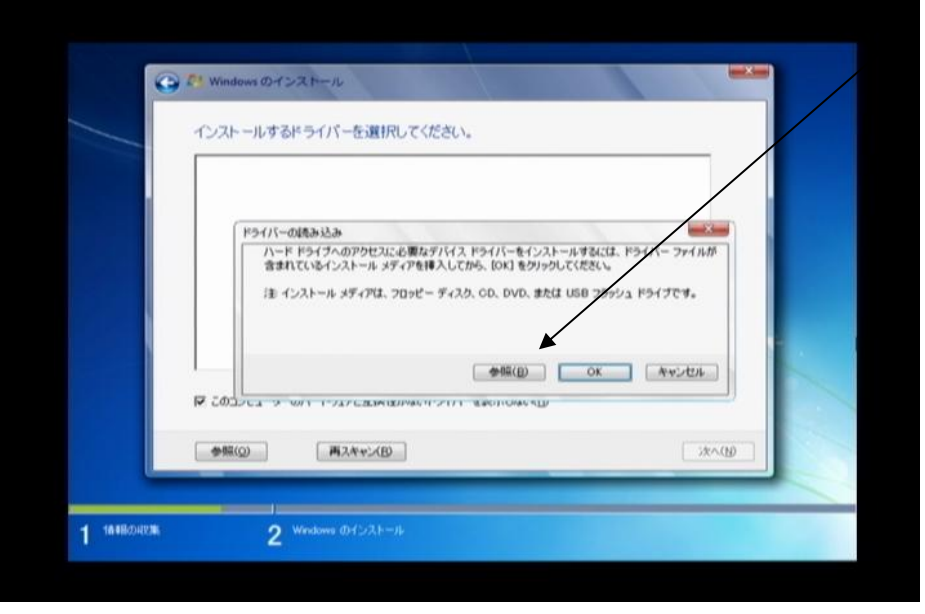

| 1286-164 04 510 100 00 00 00 00 00 00 00 00 00 00 00 |                                               |        |  |  |  |
|------------------------------------------------------|-----------------------------------------------|--------|--|--|--|
|                                                      | フォルダーの参照<br>ドライバーの場所を選択してから、[OK] をクリックしてください。 |        |  |  |  |
|                                                      |                                               |        |  |  |  |
| 🔽 conver-i                                           | OK #w>tz#                                     |        |  |  |  |
| 参照(Q)                                                | 商スキャン(B)                                      | 324(0) |  |  |  |

.4. CDドライブをダブルクリックすると フォルダーがでてきます。

5. 32bitのOSの場合は32bitのフォルダを 64bitのOSの場合は64bitのフォルダを クリックしてください。

OKボタンをクリックしてください。

(図の表示とは多少違います。)

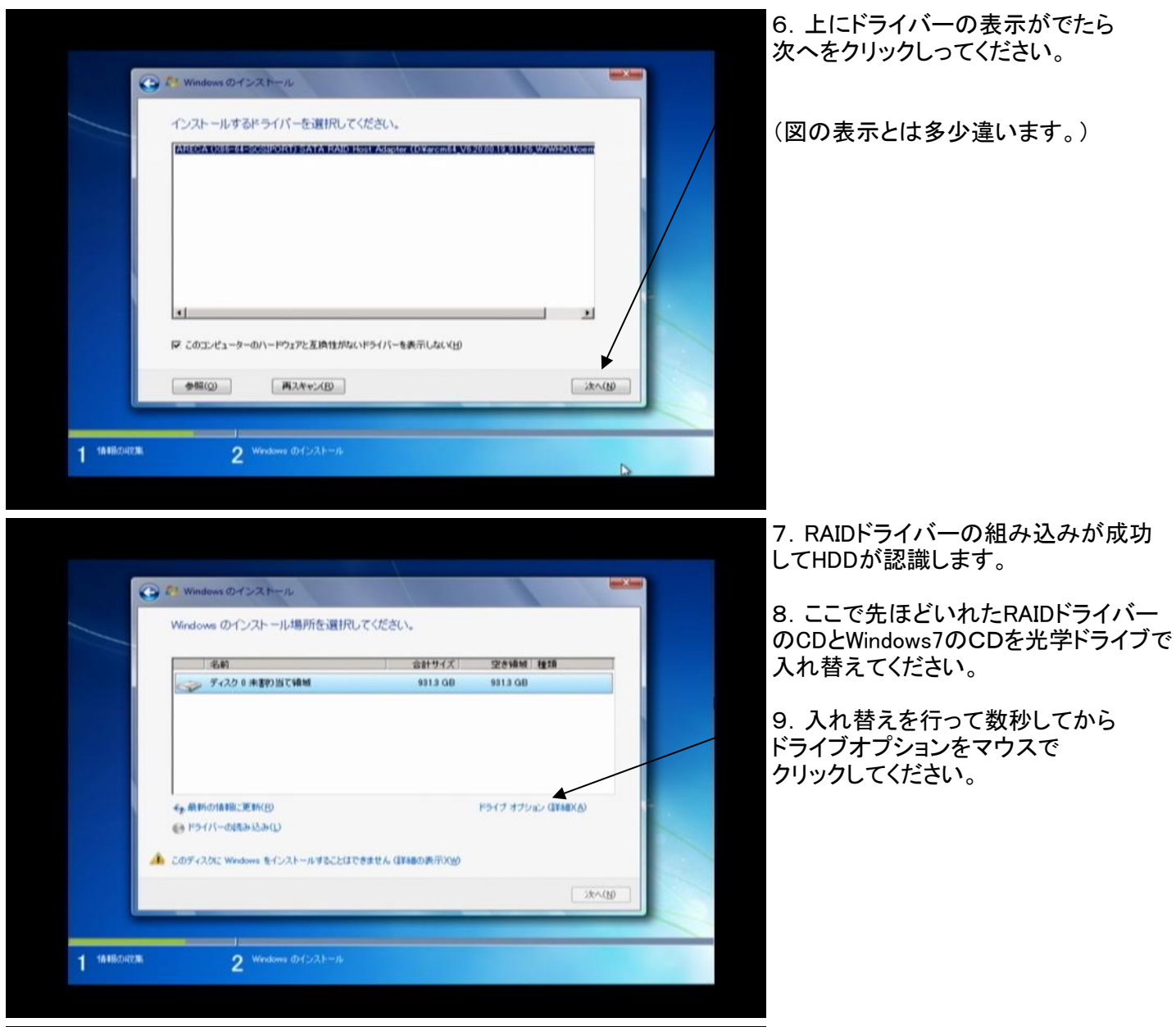

|                                                                      | AND AND                                                                     | 송計サイズ<br>931.3 GB                                                          | 931.3 GB                                                                                       |                                                                                                  |
|----------------------------------------------------------------------|-----------------------------------------------------------------------------|----------------------------------------------------------------------------|------------------------------------------------------------------------------------------------|--------------------------------------------------------------------------------------------------|
| <ul> <li>● 19-17-0月3-3234(E)</li> <li>● 19-17-0月3-3234(E)</li> </ul> | XAFBA(Q)                                                                    | <b>2</b> 7≠−₹2+€D                                                          | <b>₩ ₩₩</b>                                                                                    |                                                                                                  |
|                                                                      | <ul> <li>         ・教料の1株和に運動(因)         ・ドライバーの読み込み(D)         ・</li> </ul> | <ul> <li>最新の情報に更新(B) 米市学校(D)</li> <li>ドライバーの読み込み(D) (D) 103R(O)</li> </ul> | - 開新の18時に更新(B) - マット(D)<br>- ドライバーの記念が(D) - 二型 1658(D) - マット(D)<br>- ドライバーの記念が(D) - 二型 1658(D) | <ul> <li>最新約の1818に変形(型) ※18月8(型) ※フォーマット(型) ※16/8(型)</li> <li>ドライバーのれみ込み(型) 231838(型)</li> </ul> |

,10. 次へをクリックしてください。